# SD-WAN에서 서비스 체이닝에 대한 경로 유출 구 성

| 목차                    |
|-----------------------|
| <u>소개</u>             |
| 사전 요구 사항              |
| <u>요구 사항</u>          |
| 사용되는 구성 요소            |
| 네트워크 다이어그램            |
| <u>배경 정보</u>          |
| <u>구성</u>             |
| <u>경로 유출</u>          |
| <u>CLI를 통한 컨피그레이션</u> |
| <u>템플릿을 통한 컨피그레이션</u> |
| <u>서비스 체이닝</u>        |
| <u>CLI를 통한 컨피그레이션</u> |
| <u>템플릿을 통한 컨피그레이션</u> |
| <u>방화벽 서비스 알림</u>     |
| <u>CLI를 통한 컨피그레이션</u> |
| <u>템플릿을 통한 컨피그레이션</u> |
| <u>다음을 확인합니다.</u>     |
| <u>경로 유출</u>          |
| <u>서비스 체이닝</u>        |
| <u>관련 정보</u>          |

# 소개

이 문서에서는 서로 다른 VRF에서 트래픽을 검사하도록 서비스 체이닝을 구성하고 확인하는 방법 에 대해 설명합니다.

# 사전 요구 사항

요구 사항

다음 주제에 대한 지식을 보유하고 있으면 유용합니다.

- Cisco SD-WAN(Software-defined Wide Area Network)
- 제어 정책.
- 템플릿.

사용되는 구성 요소

이 문서는 다음 소프트웨어 및 하드웨어 버전을 기반으로 합니다.

- SD-WAN 컨트롤러(20.9.4.1)
- Cisco Edge Router(17.09.04)

이 문서의 정보는 특정 랩 환경의 디바이스를 토대로 작성되었습니다. 이 문서에 사용된 모든 디바 이스는 초기화된(기본) 컨피그레이션으로 시작되었습니다. 현재 네트워크가 작동 중인 경우 모든 명령의 잠재적인 영향을 미리 숙지하시기 바랍니다.

#### 네트워크 다이어그램

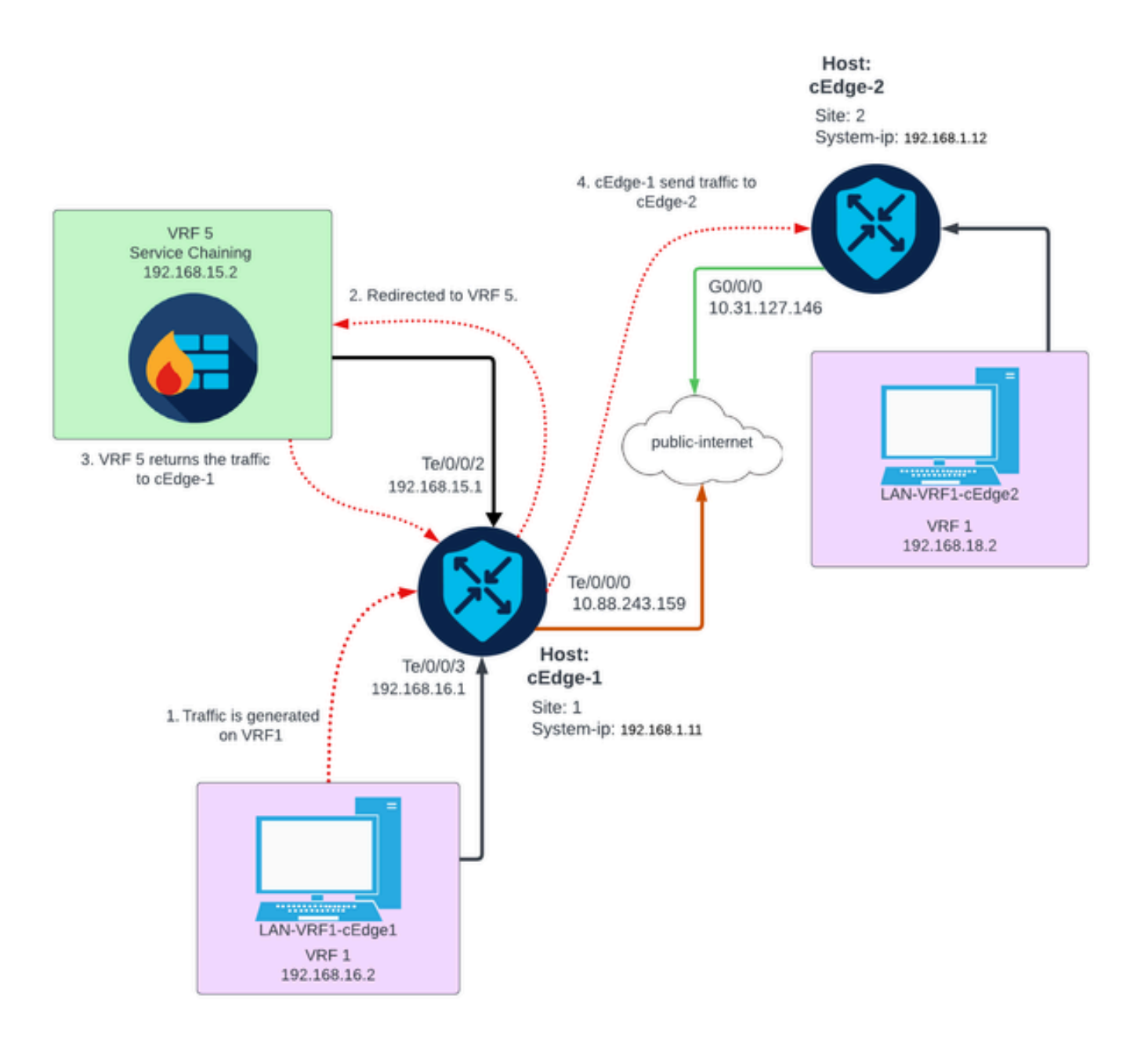

## 배경 정보

네트워크 다이어그램에서 방화벽 서비스는 VRF(Virtual Routing and Forwarding) 5에 있고 LAN 디 바이스는 VRF 1에 있습니다. 트래픽의 전달 및 검사를 수행할 수 있도록 VRF 간에 경로 정보를 공 유해야 합니다. 서비스를 통해 트래픽을 라우팅하려면 Cisco SD-WAN Controller에 대한 제어 정책 을 구성해야 합니다.

### 구성

#### 경로 유출

경로 유출을 통해 서로 다른 VRF 간에 라우팅 정보를 전파할 수 있습니다. 이 시나리오에서 서비스 체이닝(방화벽)과 LAN 서비스 측이 서로 다른 VRF에 있는 경우 트래픽 검사를 위해 경로 유출을 수 행해야 합니다.

LAN 서비스 측과 방화벽 서비스 간의 라우팅을 보장하기 위해 두 VRF에서 모두 경로 유출이 필요 하며, 경로 유출이 필요한 사이트에 정책을 적용합니다.

CLI를 통한 컨피그레이션

1. Cisco Catalyst SD-WAN 컨트롤러에 목록을 구성합니다.

이 컨피그레이션을 통해 목록을 통해 사이트를 식별할 수 있습니다.

<#root>

vSmart#

config

vSmart(config)#

policy

vSmart(config-policy)#

lists

vSmart(config-lists)#

site-list cEdges-1

vSmart(config-site-list-cEdge-1)#

site-id 1

vSmart(config-site-list-cEdge-1)# exit
vSmart(config-lists)#

site-list cEdge-2

vSmart(config-site-list- cEdge-2)#

site-id 2

vSmart(config-site-list- cEdge-2)# exit

vSmart(config-site-list)#
vpn-list VRF-1
vSmart(config-vpn-list-VRF-1)#
vpn 1
vSmart(config-vpn-list-VRF-1)# exit
vSmart(config-site-list)#
vpn-list VRF-5
vSmart(config-vpn-list-VRF-5)#
vpn 5
vSmart(config-vpn-list-VRF-5)#

commit

2. Cisco Catalyst SD-WAN 컨트롤러에 대한 정책을 구성합니다.

이 컨피그레이션을 통해 VRF 1과 VRF 5 간의 라우팅 정보 전달이 가능하므로 두 VRF가 모두 라우 팅 데이터를 공유해야 합니다.

정책은 VRF 1의 트래픽을 수락하고 VRF 5로 내보내거나 그 반대로 허용합니다.

<#root>

vSmart#

config

```
vSmart(config)#
```

policy

vSmart(config-policy)#

control-policy Route-Leaking

vSmart(config-control-policy-Route-Leaking)#

sequence 1

vSmart(config-sequence-1)#

match route

vSmart(config-match-route)#

vpn 5

```
vSmart(config-match-route)# exit
vSmart(config-sequence-1)#
```

```
action accept
```

vSmart(config-action)#

export-to

vSmart(config-export-to)#

vpn-list VRF-1

vSmart(config-action)# exit

```
vSmart(config-sequence-1)# exit
vSmart(config-control-policy-Route-Leaking)#
```

sequence 10

vSmart(config-sequence-10)#

match route

vSmart(config-match-route)#

vpn 1

```
vSmart(config-match-route)# exit
vSmart(config-sequence-10)#
```

action accept

vSmart(config-action)#

export-to

vSmart(config-export-to)#

vpn-list VRF-5

```
vSmart(config-action)# exit
```

vSmart(config-sequence-10)# exit
vSmart(config-control-policy-Route-Leaking)#

default-action accept

vSmart(config-control-policy-Route-Leaking)#

commit

정책은 사이트 1과 사이트 2에 적용되어 해당 사이트에 있는 VRF 1과 VRF 5 간의 라우팅을 허용합니다.

정책은 인바운드에서 구현되며, 이는 Cisco Edge Router에서 Cisco Catalyst SD-WAN Controller로 전달되는 OMP 업데이트에 적용되는 것을 의미합니다.

<#root>

vSmart#

config

vSmart(config)#

apply-policy

vSmart(config-apply-policy)#

site-list cEdge-1

```
vSmart(config-site-list-cEdge-1)#
```

control-policy Route-Leaking in

vSmart(config-site-list-cEdge-1)# exit

vSmart(config-apply-policy)#

site-list cEdge-2

```
vSmart(config-site-list-cEdge-2)#
```

control-policy Route-Leaking in

vSmart(config-site-list-cEdge-2)#

commit

템플릿을 통한 컨피그레이션

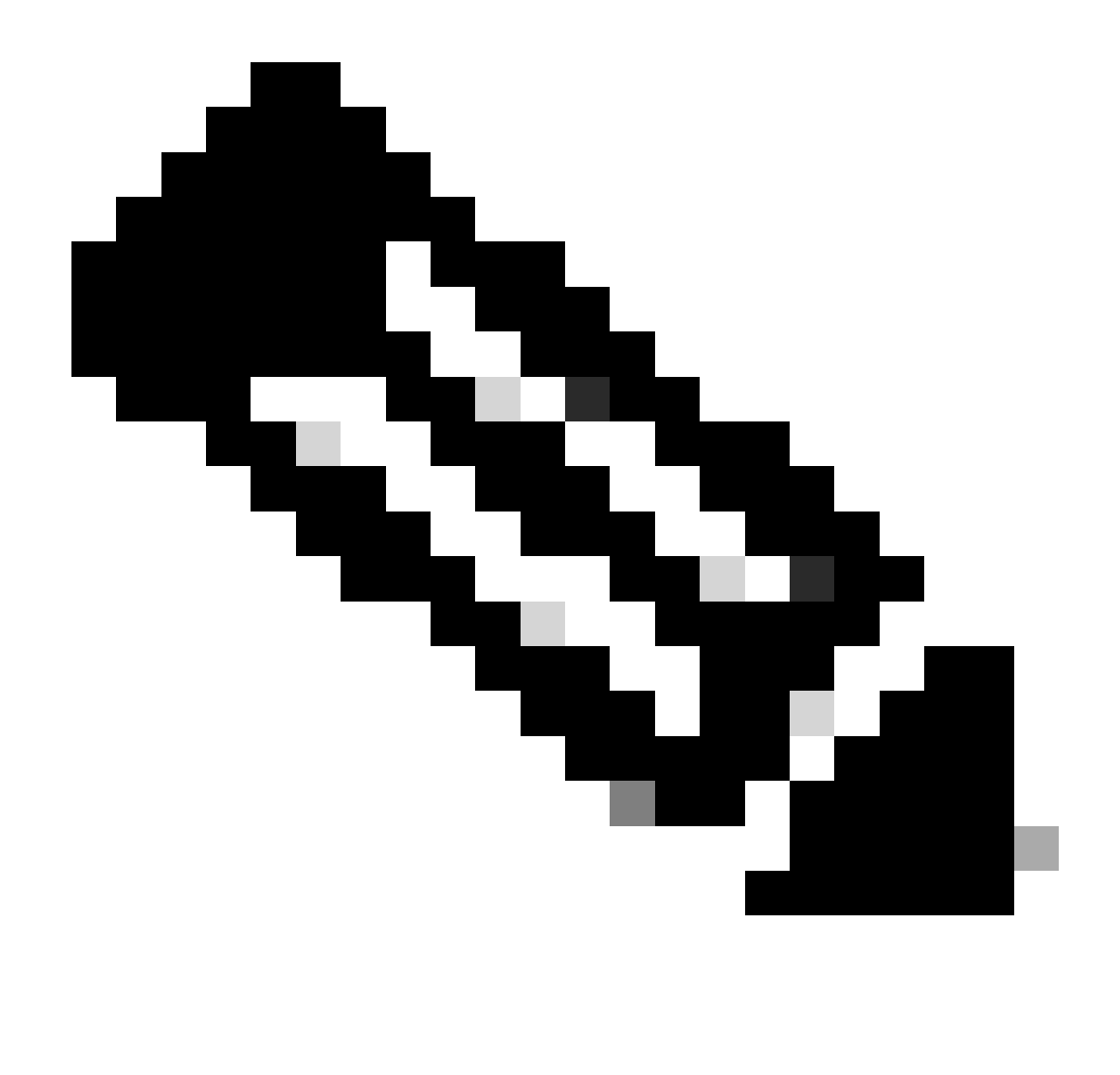

참고: Cisco Catalyst SD-WAN Manager Graphic User Interface(GUI)를 통해 정책을 활성 화하려면 Cisco Catalyst SD-WAN Controller에 템플릿이 연결되어 있어야 합니다.

1. 라우팅 정보 전파를 허용하는 정책을 생성합니다.

Cisco Catalyst SD-WAN Manager에서 정책을 생성하고 Configuration(컨피그레이션) > Policies(정책) >Centralized Policy(중앙 집중식 정책)로 이동합니다.

Centralized Policy(중앙 집중식 정책) 탭에서 Add Policy(정책 추가)를 클릭합니다.

|                                  | Centralized Policy Localized Policy |
|----------------------------------|-------------------------------------|
| Q Search                         |                                     |
| Add Policy Add Default AAR & QoS |                                     |

2. Cisco Catalyst SD-WAN Manager에서 목록을 생성합니다. 이 구성을 통해 목록을 통해 사이트를 식별할 수 있습니다.

사이트 > 새 사이트 목록으로 이동합니다.

경로 유출이 필요한 사이트 목록을 만들고 목록을 추가합니다.

|   | Centralized Policy > Add Policy              |                                                                                                    |
|---|----------------------------------------------|----------------------------------------------------------------------------------------------------|
|   | Create Groups of Interest                    | - 🕒 Configure Topology and VPN Membership — 💭 Configure Traffic Rules — 🌑 Apply Policies to Sites a |
|   |                                              |                                                                                                    |
|   | Select a list type on the left and start cro | eating your groups of interest                                                                      |
|   | Data Prefix                                  | New Site List                                                                                       |
|   | Policer                                      |                                                                                                    |
|   | Des for                                      | Site List Name*                                                                                     |
|   | Pretix                                       | Name of the list                                                                                    |
| l | Site                                         | Add Site*                                                                                           |
|   | App Probe Class                              | Example: 100 or 200 separated by commas or 1000-2000 by range                                       |
|   | SLA Class                                    |                                                                                                    |
|   | TLOC                                         | Add Cancel                                                                                          |
|   | VDN                                          |                                                                                                    |
|   |                                              |                                                                                                    |

VPN > New VPN List(새 VPN 목록)로 이동합니다.

경로 누수를 적용해야 하는 VPN 목록을 생성하고 Next(다음)를 클릭합니다.

| Centralized Policy > Add Policy               |                                                                                                    |
|-----------------------------------------------|----------------------------------------------------------------------------------------------------|
| <ul> <li>Create Groups of Interest</li> </ul> | — 🔵 Configure Topology and VPN Membership — 🔘 Configure Traffic Rules — 🔵 Apply Policies to Sites and |
|                                               |                                                                                                    |
| Select a list type on the left and start of   | reating your groups of interest                                                                       |
| Prefix *                                      |                                                                                                    |
| Site                                          | New VPN List                                                                                          |
| App Probe Class                               | VPN List Name*                                                                                        |
| SLA Class                                     | Name of the list                                                                                      |
| TLOC                                          | Add VPN*                                                                                              |
| VPN                                           | Example: 100 or 200 separated by commas or 1000-2000 by range                                         |
| Region                                        |                                                                                                    |
| Preferred Color Group                         | Add Cancel                                                                                            |
|                                               |                                                                                                    |

- 3. Cisco Catalyst SD-WAN Manager에서 정책을 구성합니다.
- Topologytab(토폴로지 탭)을 클릭하고 Add Topology(토폴로지 추가)를 클릭합니다.
- 사용자 지정 컨트롤(경로 및 TLOC)을 만듭니다.

|                                 |                                            | No data avai        |
|---------------------------------|--------------------------------------------|---------------------|
| Import Existing Topology        | Description                                | Mode                |
| Custom Control (Route & TLOC)   |                                            |                     |
| Mesh                            |                                            |                     |
| Hub-and-Spoke                   |                                            |                     |
| Add Topology ∨                  |                                            |                     |
| Q Search                        |                                            |                     |
| Create Groups of Interest       | <ul> <li>Configure Topology and</li> </ul> | nd VPN Membership — |
| Centralized Policy > Add Policy |                                            |                     |

Sequence Type(시퀀스 유형)을 클릭하고 Route sequence(경로 시퀀스)를 선택합니다.

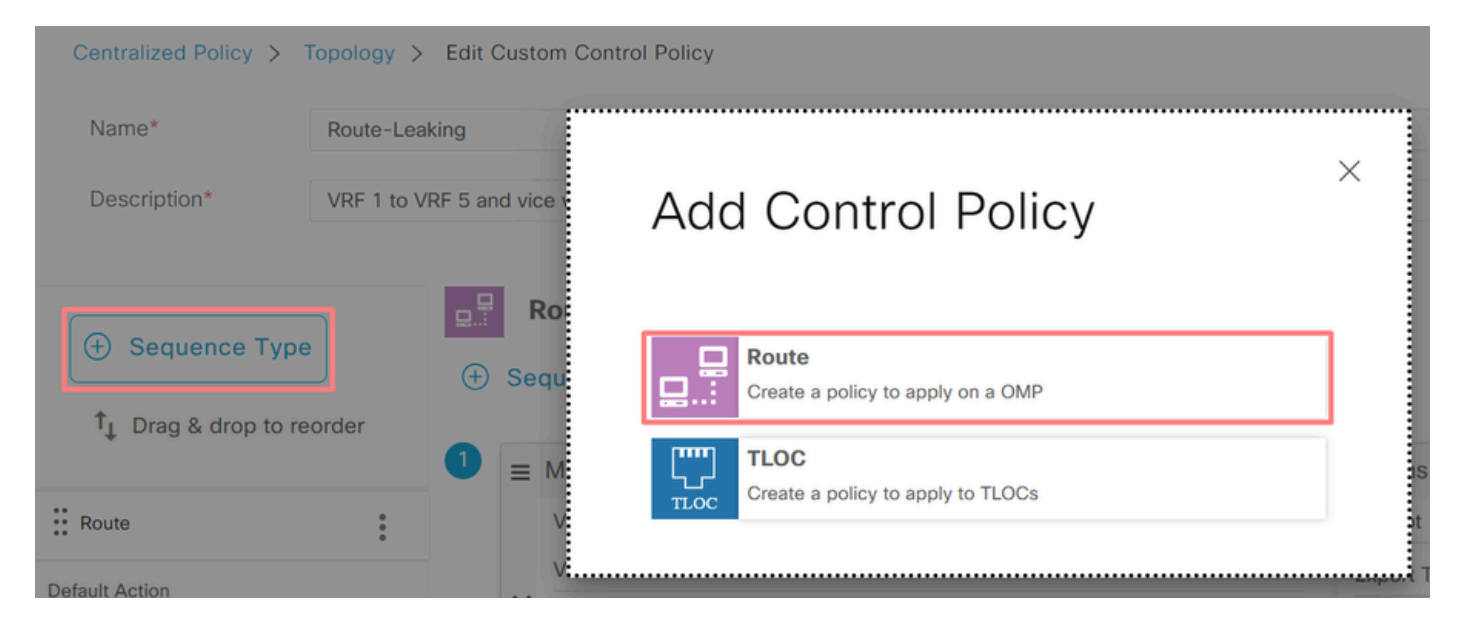

시퀀스 규칙을 추가합니다.

조건 1: VRF 1의 트래픽이 수락되고 VRF 5로 내보내집니다.

|                  |        |                    | Match Actions               |               |                         |                        |
|------------------|--------|--------------------|-----------------------------|---------------|-------------------------|------------------------|
| Protocol         | IPv4 - | • Accept () Reject | Community Export To OMP Tag | Preference Se | ervice TLOC Action TLOC |                        |
| Match Conditions | 5      |                    |                             | Actions       |                         |                        |
| VPN List         |        |                    | ×                           | Accept        | Enabled                 |                        |
| VRF-1 ×          |        |                    | •                           | Export To     |                         | ×                      |
| VPN ID           |        | 0-65536            |                             | VRF-5 ×       |                         | ~                      |
|                  |        |                    |                             |               | ·                       |                        |
|                  |        |                    |                             |               | Cancel                  | Save Match And Actions |

조건 2: VRF 5의 트래픽이 수락되고 VRF 1로 내보내집니다.

|                  |                   | Match Actions               |                           |             |                        |
|------------------|-------------------|-----------------------------|---------------------------|-------------|------------------------|
| Protocol IPv4 -  | O Accept O Reject | Community Export To OMP Tag | Preference Service TLOC A | totion TLOC |                        |
| Match Conditions |                   |                             | Actions                   |             |                        |
|                  |                   | ×                           | 260015                    |             |                        |
| VPN List         |                   |                             | Accept                    | Enabled     |                        |
| VRF-5 ×          |                   |                             | Export To                 |             | ×                      |
| VPN ID           | 0-65536           |                             | VRF-1 ×                   |             | *                      |
|                  |                   |                             |                           |             |                        |
|                  |                   |                             |                           |             | _                      |
|                  |                   |                             |                           | Cancel      | Save Match And Actions |

정책의 Default Action(기본 작업)을 Accept(수락)로 변경합니다.

Save Match and Actions(일치 및 작업 저장)를 클릭한 다음 Save Control Policy(제어 정책 저장)를 클릭합니다.

**Default Action** 

|                | Acce                | ept Reject |        |                        |
|----------------|---------------------|------------|--------|------------------------|
| Accept Enabled |                     |            |        |                        |
|                |                     |            |        |                        |
|                |                     |            |        |                        |
|                |                     |            | Cancel | Save Match And Actions |
|                | Save Control Policy | Cancel     |        |                        |

4. 경로 유출이 필요한 사이트에 대한 정책을 적용할 것

Topology(토폴로지) 탭을 클릭하고 Route-Leaking Policy(경로 유출 정책) 아래에서 Inbound Site List(인바운드 사이트 목록)에서 New Site/Region List(새 사이트/지역 목록)를 선택합니다. 경로 유 출이 필요한 사이트 목록을 선택합니다.

수정 사항을 저장하려면 Save Policy Changes(정책 변경 사항 저장)를 선택합니다.

| Route-Leaking        |                  |                            | CL     | JSTOM CONTROL |
|----------------------|------------------|----------------------------|--------|---------------|
| New Site/Region List |                  |                            |        |               |
| Direction            | Site/Region List | Region ID                  | Action |               |
| in                   | cEdge-2, cEdge-1 | N/A                        | / 0    |               |
|                      | Preview          | Save Policy Changes Cancel |        |               |

서비스 체이닝

서비스 체이닝은 서비스 삽입이라고도 합니다. 여기에는 네트워크 서비스의 삽입이 포함됩니다. 표 준 서비스에는 방화벽(FW), IDS(Intrusion Detection System), IPS(Intrusion Prevention System)가 포함됩니다. 이 경우 데이터 경로에 방화벽 서비스가 삽입됩니다.

CLI를 통한 컨피그레이션

1. Cisco Catalyst SD-WAN Controller에서 목록을 구성합니다.

이 컨피그레이션을 통해 목록을 통해 사이트를 식별할 수 있습니다.

각 VRF 1이 있는 사이트의 목록을 생성합니다.

TLOC(Transport Location) 목록에서 서비스에 도달하기 위해 트래픽을 리디렉션해야 하는 주소를 지정합니다.

<#root>

vSmart# config vSmart(config)# policy vSmart(config-policy)# lists vSmart(config-lists)# site-list cEdge-1 vSmart(config-site-list-cEdge-1)# site-id 1 vSmart(config-site-list-cEdge-1)# exit vSmart(config-lists)# site-list cEdge-2 vSmart(config-site-list-cEdge-2)# site-id 2 vSmart(config-site-list-cEdge-2)# exit vSmart(config-lists)# tloc-list cEdge-1-TLOC vSmart(config-tloc-list-cEdge-1-TLOC)# tloc 192.168.1.11 color public-internet encap ipsec vSmart(config-tloc-list-cEdge-1-TLOC)#

commit

2. Cisco Catalyst SD-WAN 컨트롤러에 대한 정책을 구성합니다.

이 시퀀스는 VRF 1에서 트래픽을 필터링합니다. 트래픽은 VRF 5에 위치한 서비스 방화벽에서 허용되고 검사됩니다.

<#root>

vSmart#

config

```
vSmart(config)#
```

policy

vSmart(config-policy)#

```
control-policy Service-Chaining
```

```
vSmart(config-control-policy-Service-Chaining)#
```

sequence 1

vSmart(config-sequence-1)#

match route

vSmart(config-match-route)#

vpn 1

```
vSmart(config-match-route)#
```

action accept

```
vSmart(config-action)#
```

set

```
vSmart(config-set)#
```

service FW vpn 5

vSmart(config-set)#

```
service tloc-list cEdge-1-TLOC
```

```
vSmart(config-set)# exit
vSmart(config-action)# exit
vSmart(config-sequence-1)# exit
vSmart(config-control-policy-Service-Chaining)#
```

default-action accept

```
vSmart(config-control-policy-Service-Chaining)#
```

commit

```
3. Cisco Catalyst SD-WAN 컨트롤러에 정책을 적용합니다.
```

VRF 1의 트래픽을 검사하도록 사이트 1과 2에 정책이 구성됩니다.

<#root>

vSmart#

#### config

```
vSmart(config)#
apply-policy
vSmart(config-apply-policy)#
site-list cEdge-1
vSmart(config-site-list-cEdge-1)#
control-policy Service-Chaining out
vSmart(config-site-list-cEdge-1)# exit
vSmart(config-apply-policy)#
site-list cEdge-2
vSmart(config-site-list-cEdge-1)#
```

control-policy Service-Chaining out
vSmart(config-site-list-cEdge-1)#

commit

템플릿을 통한 컨피그레이션

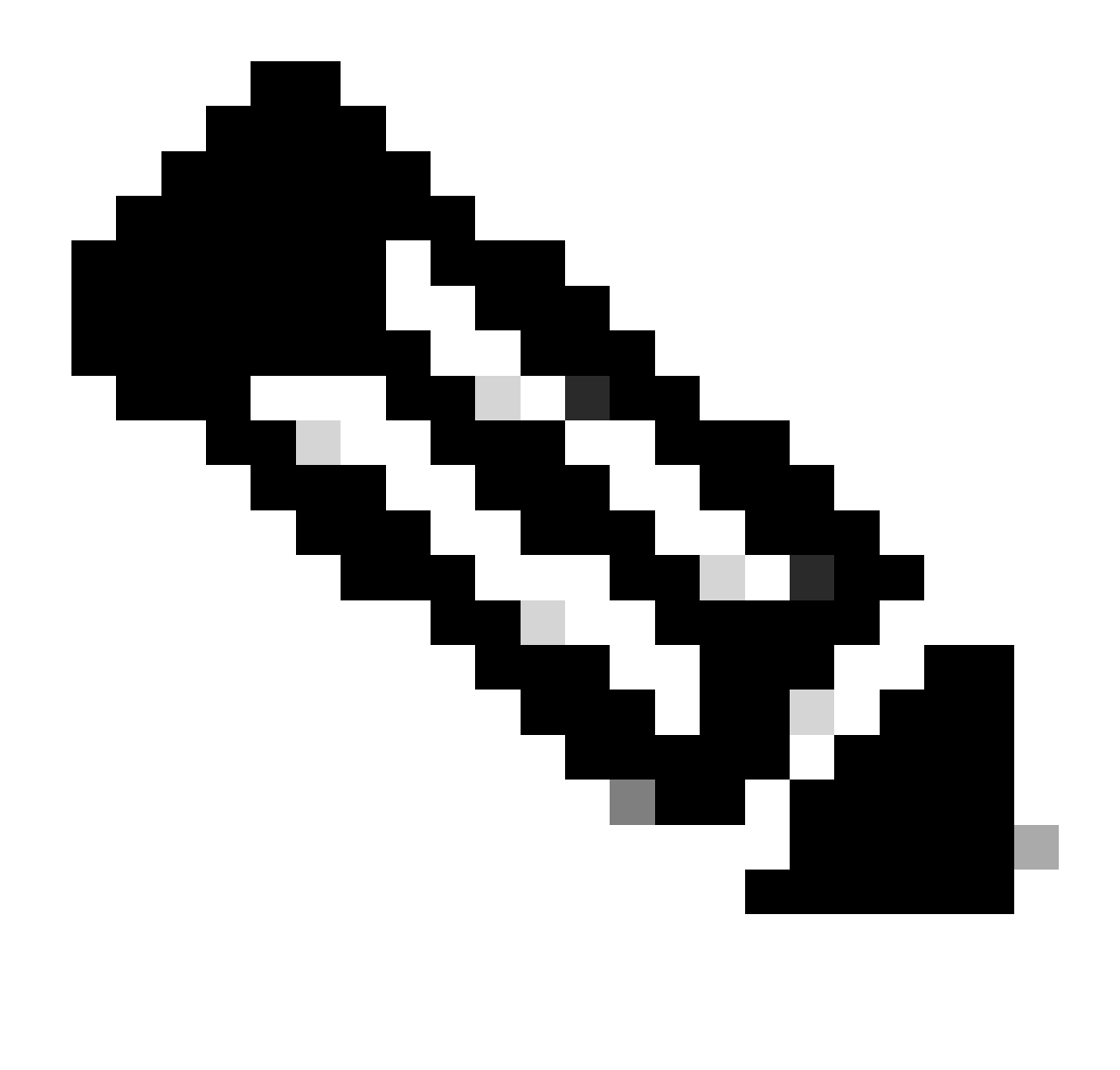

참고: Cisco Catalyst SD-WAN Manager GUI(Graphic User Interface)를 통해 정책을 활성 화하려면 Cisco Catalyst SD-WAN Controller에 템플릿이 연결되어 있어야 합니다.

1. Cisco Catalyst SD-WAN Manager에서 정책을 생성합니다.

Configuration(컨피그레이션) > Policies(정책) > Centralized Policy(중앙 집중식 정책)로 이동합니다

Centralized Policy(중앙 집중식 정책) 탭에서 Add Policy(정책 추가)를 클릭합니다.

|                                  | Centralized Policy | Localized Policy |
|----------------------------------|--------------------|------------------|
|                                  |                    |                  |
| Q Search                         |                    |                  |
| Add Policy Add Default AAR & QoS |                    |                  |

- 2. Cisco Catalyst SD-WAN Manager에서 목록을 생성합니다.
- Site(사이트) > New Site List(새 사이트 목록)로 이동합니다.
- VRF 1이 있는 사이트의 사이트 목록을 생성하고 Add(추가)를 선택합니다.

| Centralized Policy > Add Polic                | y .                                                           |
|-----------------------------------------------|---------------------------------------------------------------|
| <ul> <li>Create Groups of Interest</li> </ul> | Configure Topology and VPN Membership                         |
|                                               |                                                               |
| Select a list type on the left and            | start creating your groups of interest                        |
| Data Prefix                                   | New Site List                                                 |
| Policer                                       |                                                               |
|                                               | Site List Name*                                               |
| Prefix                                        | Name of the list                                              |
| Site                                          | Add Site*                                                     |
| App Probe Class                               | Example: 100 or 200 separated by commas or 1000-2000 by range |
| SLA Class                                     |                                                               |
| TLOC                                          | Add                                                           |
| VDN                                           | Add Cancer                                                    |
|                                               |                                                               |

TLOC > New TLOC List(새 TLOC 목록)로 이동합니다.

에 있는 TLOC 목록 서비스 체인을 생성하고 저장을 선택합니다.

# **TLOC** List

| cEdge1-TLOC                             |                           |                |                                      |                       |
|-----------------------------------------|---------------------------|----------------|--------------------------------------|-----------------------|
| TLOC IP*                                | Color*                    | Encap*         | Preference                           |                       |
| 192.168.1.11                            | public-internet           | ✓ ipsec        | ✔ 0-42949                            | 67295                 |
| ⊕ Add TLOC                              |                           |                |                                      |                       |
|                                         |                           |                | Cancel                               | Save                  |
| . 순번 규칙을 추기                             | ·합니다.                     |                |                                      |                       |
| opology(토폴로지                            | ) 탭을 클릭하고 Add             | Topology(토폴로   | 지 추가)를 클릭협                           | 합니다.                  |
| ·용자 지정 컨트롤                              | ·(경로 및 TLOC)을 만           | ·듭니다.          |                                      |                       |
| Centralized Policy >                    | Add Policy 🥑 Create Group | os of Interest | <ul> <li>Configure Topolo</li> </ul> | gy and VPN Membership |
| Specify your network                    | topology                  |                |                                      |                       |
| Topology VP                             | 'N Membership             |                |                                      |                       |
|                                         |                           |                |                                      |                       |
| Q Search                                |                           |                |                                      |                       |
|                                         |                           |                |                                      |                       |
| Add Topology V<br>Hub-and-Spoke         |                           |                |                                      |                       |
| Add Topology V<br>Hub-and-Spoke<br>Mesh |                           |                |                                      |                       |

Sequence Type(시퀀스 유형)을 클릭하고 Route sequence(경로 시퀀스)를 선택합니다.

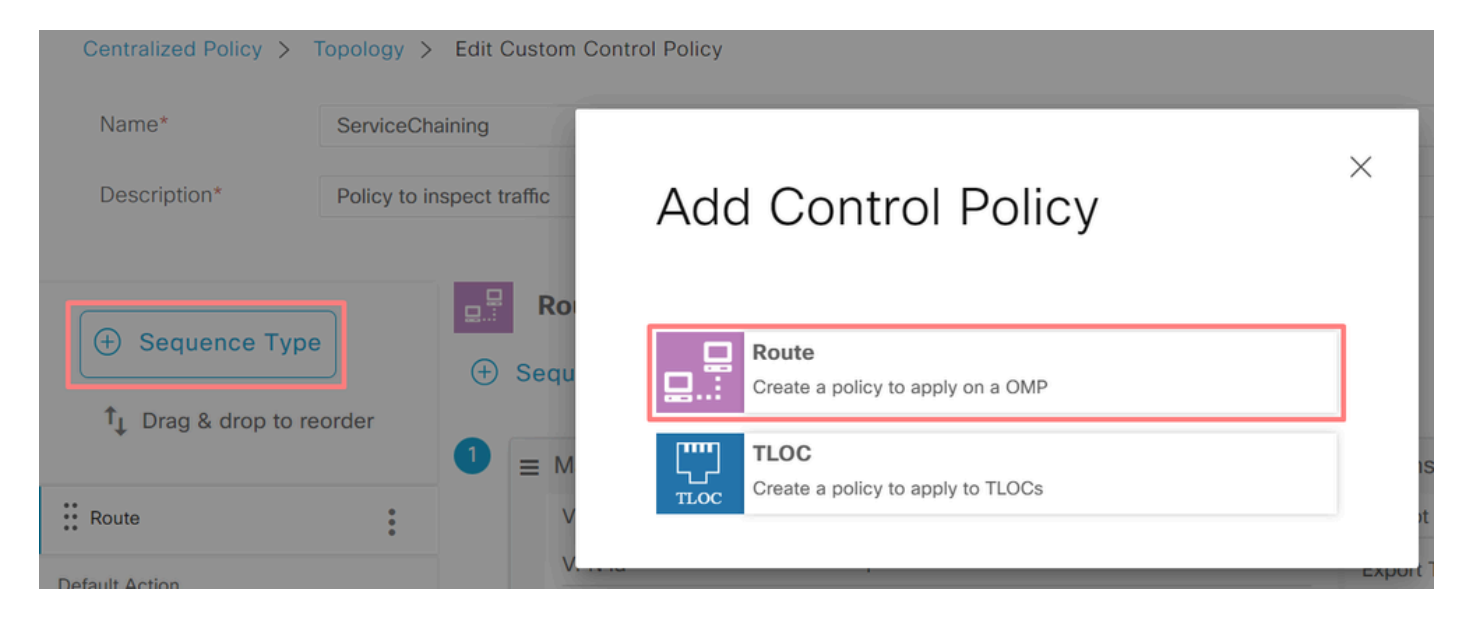

시퀀스 규칙을 추가합니다.

이 시퀀스는 VRF 1에서 트래픽을 필터링하여 통과시킨 다음 VRF 5 내에 있는 서비스(방화벽)로 리 디렉션합니다. 이는 방화벽 서비스의 위치인 사이트 1의 TLOC를 사용하여 달성할 수 있습니다.

| Match Conditions |         |                        | Actions            |                     |   |
|------------------|---------|------------------------|--------------------|---------------------|---|
| VPN List         |         | ×                      | Accept             | Enabled             |   |
| VRF-1 ×          |         | *                      | Service: Type      |                     | × |
| VPN ID           | 0-65536 |                        | Firewall ×         |                     | * |
|                  |         |                        | Service: VPN       | 5                   |   |
|                  |         |                        | Service: TLOC IP   | Example: 10.0.0.1   |   |
|                  |         |                        | Color              | Select a color list |   |
|                  |         |                        | Encapsulation      | Select an encap     |   |
|                  |         |                        | Service: TLOC List |                     |   |
|                  |         | _                      | cEdge1-TLOC ×      |                     | • |
|                  | Cancel  | Save Match And Actions |                    |                     |   |

정책의 Default Action(기본 작업)을 Accept(수락)로 변경합니다.

Save Match and Actions(일치 및 작업 저장)를 클릭한 다음 Save Control Policy(제어 정책 저장)를 클릭합니다.

| Def | ault Action    |                   |        |        |        |                        |
|-----|----------------|-------------------|--------|--------|--------|------------------------|
|     |                |                   | Accept | Reject |        |                        |
|     |                |                   |        |        |        |                        |
|     | Accept Enabled |                   |        |        |        |                        |
|     |                |                   |        |        |        |                        |
|     |                |                   |        |        |        |                        |
|     |                |                   |        |        |        |                        |
|     |                |                   |        |        |        |                        |
|     |                |                   |        |        | Cancel | Save Match And Actions |
|     |                |                   |        |        |        |                        |
|     |                |                   |        |        |        |                        |
|     |                | Save Control Poli | су     | Cancel |        |                        |
|     |                |                   |        |        |        |                        |

#### 4. 정책을 적용합니다.

Topology(토폴로지) 탭을 클릭하고 Service-Chaining Policy(서비스 체이닝 정책) 아래에서 Outbound Site List(아웃바운드 사이트 목록)에서 New Site/Region List(새 사이트/지역 목록)를 선 택합니다. VRF 1 트래픽이 검사해야 하는 사이트를 선택한 다음 Save Policy(정책 저장)를 클릭합 니다. 수정 사항을 저장하고 Save Policy Changes(정책 변경 사항 저장)를 클릭합니다.

| Topology   | Application-Aware Routing | Traffic Data     | Cflowd  | Role Mapping for Regions |        |        |                |   |
|------------|---------------------------|------------------|---------|--------------------------|--------|--------|----------------|---|
| Service-Cl | haining                   |                  |         |                          |        |        | CUSTOM CONTROL | ^ |
| ① New S    | ite/Region List           |                  |         |                          |        |        |                |   |
| Direction  |                           | Site/Region List |         | Region ID                |        | Action |                |   |
| out        |                           | cEdge-2, cEdge-1 |         | N/A                      |        | 10     |                |   |
|            |                           |                  |         |                          |        |        |                | * |
|            |                           |                  | Preview | Save Policy Changes      | Cancel |        |                |   |

#### 방화벽 서비스 알림

#### CLI를 통한 컨피그레이션

방화벽 서비스를 프로비저닝하려면 방화벽 디바이스의 IP 주소를 지정합니다. 이 서비스는 OMP 업 데이트를 통해 Cisco Catalyst SD-WAN 컨트롤러에 공지됩니다.

<#root>

cEdge-01#

config-transaction

cEdge-01(config)#

sdwan

cEdge-01(config-sdwan)#

service Firewall vrf 5

cEdge-01(config-vrf-5)#

ipv4 address 192.168.15.2

cEdge-01(config-vrf-5)#

commit

#### 템플릿을 통한 컨피그레이션

VRF 5의 Feature 템플릿으로 이동합니다.

Configuration(컨피그레이션) > Templates(템플릿) > Feature Template(기능 템플릿) > Add Template(템플릿 추가) > Cisco VPN으로 이동합니다.

Service Section(서비스 섹션)에서 New Service(새 서비스)를 클릭합니다. 값을 입력하고 Add the Service(서비스 추가)를 선택한 후 템플릿을 저장합니다.

| V SERVICE    |          |              |
|--------------|----------|--------------|
| New Service  |          |              |
| Service Type | $\oplus$ | FW 🔻         |
| IPv4 address | • •      | 192.168.15.2 |
| Tracking     | ⊘ -      | On Off       |

# 다음을 확인합니다.

### 경로 유출

Cisco Catalyst SD-WAN Controller가 VRF 1에서 VRF 5로 경로를 내보내고 그 반대로도 경로를 내 보내는지 확인합니다.

#### <#root>

| vSmart# | show | omp | routes | vpn | 1 | t | ab |
|---------|------|-----|--------|-----|---|---|----|
|---------|------|-----|--------|-----|---|---|----|

| VPN    | PREFIX                             | FROM PEER                    | PATH<br>ID | LABEL        | STATUS     | ATTRIBUTE<br>TYPE      | TLOC IP            |
|--------|------------------------------------|------------------------------|------------|--------------|------------|------------------------|--------------------|
| 1      | 192.168.15.0/24                    | 192.168.3.16                 | 92         | 1003         | C,R,Ext    | original               | 192.168.           |
|        |                                    |                              |            |              |            | installed              | 192.168.           |
| 1<br>1 | 192.168.16.0/24<br>192.168.18.0/24 | 192.168.3.16<br>192.168.3.15 | 69<br>69   | 1002<br>1002 | C,R<br>C,R | installed<br>installed | 192.168<br>192.168 |
| vSmart | # show omp routes vp               | n 5   tab                    |            |              |            |                        |                    |
| VPN    | PREFIX                             | FROM PEER                    | PATH<br>ID | LABEL        | STATUS     | ATTRIBUTE<br>TYPE      | TLOC IP            |

| 5 | 192.168.15.0/24 | 192.168.3.16 | 69 | 1003 | C,R     | installed | 192.168 |
|---|-----------------|--------------|----|------|---------|-----------|---------|
| 5 | 192.168.16.0/24 | 192.168.3.16 | 92 | 1002 | C,R,Ext | original  | 192.168 |
|   |                 |              |    |      |         |           |         |
|   |                 |              |    |      |         | installed | 192.168 |
|   |                 |              |    |      |         |           |         |
| 5 | 192.168.18.0/24 | 192.168.3.15 | 92 | 1002 | C,R,Ext | original  | 192.168 |
|   |                 |              |    |      |         |           |         |
|   |                 |              |    |      |         |           |         |

installed

192.168

Cisco Edge Router가 VRF 1에서 VRF 5로 유출된 경로를 수신했는지 확인합니다.

Cisco Edge Router가 VRF 5에서 VRF 1로의 누출 경로를 수신했는지 확인합니다.

<#root>

cEdge-1#

show ip route vrf 1

----- output omitted -----

m 192.168.15.0/24 [251/0] via 192.168.3.16 (5), 10:12:28, Sdwan-system-intf

192.168.16.0/24 is variably subnetted, 2 subnets, 2 masks 192.168.16.0/24 is directly connected, TenGigabitEthernet0/0/3 192.168.16.1/32 is directly connected, TenGigabitEthernet0/0/3 192.168.18.0/24 [251/0] via 192.168.3.16, 10:12:28, Sdwan-system-intf

cEdge-1#

show ip route vrf 5

------ output omitted ----192.168.15.0/24 is variably subnetted, 2 subnets, 2 masks
C 192.168.15.0/24 is directly connected, TenGigabitEthernet0/0/2
L 192.168.15.1/32 is directly connected, TenGigabitEthernet0/0/2
m 192.168.16.0/24 [251/0] via 192.168.3.16 (1), 10:17:54, Sdwan-system-intf
m 192.168.18.0/24 [251/0] via 192.168.3.15, 10:17:52, Sdwan-system-intf

cEdge-2#

show ip route vrf 1

----- output omitted ------

m 192.168.15.0/24 [251/0] via 192.168.3.16, 01:35:15, Sdwan-system-intf

| m | 192.168.16.0/24 [251/0] via 192.168.3.16, 01:35:15, Sdwan-system-intf |
|---|-----------------------------------------------------------------------|
|   | 192.168.18.0/24 is variably subnetted, 2 subnets, 2 masks             |
| С | 192.168.18.0/24 is directly connected, GigabitEthernet0/0/1           |
| L | 192.168.18.1/32 is directly connected, GigabitEthernet0/0/1           |

#### 서비스 체이닝

Cisco Edge Router가 OMP 서비스 경로를 통해 방화벽 서비스를 Cisco Catalyst SD-WAN Controller에 알렸는지 확인합니다.

#### <#root>

cEdge-01#

show sdwan omp services

| ADDRESS<br>FAMILY | TENANT | VPN    | SERVICE    | ORIGINATOR                   | FROM PEER          |          | PATH<br>ID | REGION<br>ID | LABEL        | STATUS         | VRF        |
|-------------------|--------|--------|------------|------------------------------|--------------------|----------|------------|--------------|--------------|----------------|------------|
| ipv4              | 0<br>0 | 1<br>5 | VPN<br>VPN | 192.168.1.11<br>192.168.1.11 | 1 0.0.0<br>1 0.0.0 | .0<br>.0 | 69<br>69   | None<br>None | 1002<br>1003 | C,Red<br>C,Red | , R<br>, R |
| 0                 | 5      | FW     | 192.168.3  | 1.11 0.0.0                   | 0.0                | 69       | None       | 1005         | C,Red        | ,R 5           |            |

Cisco Catalyst SD-WAN 컨트롤러가 성공적으로 서비스 경로를 수신했는지 확인합니다.

<#root>

vSmart#

show omp services

| ADDRESS | 5  |          |      |          |      | PATH      | REGI | ON   |       |       |
|---------|----|----------|------|----------|------|-----------|------|------|-------|-------|
| ipv4    | 1  | VPN      | 192. | 168.1.12 | 192. | .168.1.12 | 69   | None | 1002  | C,I,R |
|         | 1  | VPN      | 192. | 168.1.11 | 192. | 168.1.11  | . 69 | None | 1002  | C,I,R |
|         | 5  | VPN      | 192. | 168.1.11 | 192. | 168.1.11  | . 69 | None | 1003  | C,I,R |
| _       |    |          |      |          |      |           |      |      |       |       |
| 5       | FW | 192.168. | 1.11 | 192.168. | 1.11 | 69        | None | 1005 | C,I,R |       |

방화벽 서비스가 VRF 1에서 트래픽을 검사하는지 확인하려면 traceroute를 수행합니다.

Service-Side-cEdge1#traceroute 192.168.18.2 Type escape sequence to abort. Tracing the route to 192.168.18.2 VRF info: (vrf in name/id, vrf out name/id) 1 192.168.16.1 0 msec 0 msec 0 msec 2 192.168.16.1 1 msec 0 msec 0 msec

3 192.168.15.2 1 msec 0 msec 0 msec

4 192.168.15.1 0 msec 0 msec 0 msec 5 10.31.127.146 1 msec 1 msec 1 msec 6 192.168.18.2 2 msec 2 msec \*

Service-Side-cEdge2#traceroute 192.168.16.2 Type escape sequence to abort. Tracing the route to 192.168.16.2 VRF info: (vrf in name/id, vrf out name/id) 1 192.168.18.1 2 msec 1 msec 1 msec 2 10.88.243.159 2 msec 2 msec 2 msec

3 192.168.15.2 1 msec 1 msec 1 msec

4 192.168.15.1 2 msec 2 msec 1 msec 5 192.168.16.2 2 msec \* 2 msec

## 관련 정보

- <u>서비스 체이닝</u>
- <u>경로 유출</u>
- <u>SD-WAN 경로 유출 구성 YouTube</u>

이 번역에 관하여

Cisco는 전 세계 사용자에게 다양한 언어로 지원 콘텐츠를 제공하기 위해 기계 번역 기술과 수작업 번역을 병행하여 이 문서를 번역했습니다. 아무리 품질이 높은 기계 번역이라도 전문 번역가의 번 역 결과물만큼 정확하지는 않습니다. Cisco Systems, Inc.는 이 같은 번역에 대해 어떠한 책임도 지지 않으며 항상 원본 영문 문서(링크 제공됨)를 참조할 것을 권장합니다.